## SIEMENS广东省西门子中国授权代理商-西门子变频器-西门子技术服务|西门子PLC模块

| 产品名称 | SIEMENS广东省西门子中国授权代理商-<br>西门子变频器-西门子技术服务 西门子PLC模块  |
|------|---------------------------------------------------|
| 公司名称 | 广东湘恒智能科技有限公司                                      |
| 价格   | .00/件                                             |
| 规格参数 | 变频器:西门子代理商<br>触摸屏:西门子一级代理<br>伺服电机:西门子一级总代理        |
| 公司地址 | 惠州大亚湾澳头石化大道中480号太东天地花园2<br>栋二单元9层01号房(仅限办公)(注册地址) |
| 联系电话 | 18126392341 15267534595                           |

## 产品详情

S7-1200 Modbus TCP 通信指令块

STEP 7 V13 SP1 软件版本中的Modbus TCP库指令目前最新的版本已升至V4.0,该版本的使用需要具备以下两个条件:

1. 软件版本: STEP 7 V13 SP1及其以上

2. 固件版本: S7-1200 CPU 的固件版本V4.1及其以上

图1. Modbus TCP V4.0 版本指令块

S7-1200 Modbus TCP 实验环境

下面以两台\$7-1200之间进行Modbus TCP 通信为例,详细阐述客户端与服务器侧如何编程及通信的过程。表格列出了具体的实验环境:

操作系统 WIN7 SP1 专业版 64位 编程软件 STEP 7 Professional V13 SP1 Update 5 系统硬件 1.CPU1215 C 6ES7 215-1AG40-0XB0 V4.1 2.CPU1212 C 6ES7 212-1AE40-0XB0 V4.1 3.CSM1277 6GK 7277-1aa10-

0aa0

表1. Modbus TCP 通信的实验环境

|     | CPU类型     | IP地址        | 端口号 | 硬件标识符 |
|-----|-----------|-------------|-----|-------|
| 客户端 | CPU 1212C | 192.168.0.6 | 0   | 64    |
| 服务器 | CPU 1215C | 192.168.0.4 | 502 | 64    |

表2. Modbus TCP 通信双方的基本配置

硬件标识符是在"设备组态"中,双击 PROFINET 接口,然后在"属性"中的"硬件标识符"中查看。

图2. S7-1200设备的PROFINET接口硬件标识符

S7-1200 Modbus TCP 服务器编程

"MB\_SERVER"指令将处理 Modbus TCP 客户端的连接请求、接收并处理 Modbus 请求并发送响应。

1. 在"程序块-> OB

1"中调用 "MB\_SERVER " 指令块, 然后会生成相应的背景DB块, 点击确定, 如图3所示。

图3. 调用MB\_SERVER指令块

该功能块的各个引脚定义如下:

DISCONNET 为0代表被动建立与客户端的通信连接;为1代表终止连接。 MB\_HOLD\_R EG

CONNECT

NDR

DR

## ERROR

STATUS

表3. MB\_SERVER 各个引脚定义说明

2. CONNECT 引脚的指针类型

第一步,先创建一个新的全局数据块 DB2,如图4所示:

图4. 创建全局数据块

第二步,双击打开新生成的 DB2 数据块,定义变量名称为"ss",数据类型为"TCON\_IP\_v4"(可以将 TCON\_IP\_v4 拷贝到该对话框中),然后点击"回车"按键。该数据类型结构创建完毕。如图5所示:

图5. 创建 MB\_SERVER 中的 TCP 连接结构的数据类型

各个引脚定义说明如下:

| InterfaceId       | 硬件标识符。(设备组态中查询)           |
|-------------------|---------------------------|
| ID                | 连接ID,取值范围1~4095           |
| Connection Type   | 连接类型。TCP连接默认为:16#0B       |
| ActiveEstablished | 建立连接。主动为1(客户端),被动为0(服务器)。 |
| ADDR              | 服务器侧的IP地址                 |
| RemotePort        | 远程端口号                     |
| LocalPort         | 本地端口号                     |

表4. TCON\_IP\_v4 数据结构的引脚定义

客户端侧的IP地址为192.168.0.6,端口号为0,所以 MB\_SERVER 服务器侧该数据结构的各项值如图6所示。

图6. MB\_SERVER 服务器侧的 CONNECT 数据结构定义

3. S7-1200 服务器侧 MB\_SERVER 编程

调用MB\_SERVER指令块,实现被客户端读取2个保持寄存器的值,如图7所示。

## 图7. MB\_SERVER 服务器侧编程

注意:MB\_HOLD\_REG 指定的数据缓冲区可以设为 DB 块或 M 存储区地址。DB 块可以为优化的数据块,也可以为标准的数据块结构。

S7-1200 MODBUS TCP 通信调试

S7-1200 MODBUS TCP 服务器侧准备数据,用于客户端读访问,如图8所示。

图8. 服务器侧监控表

S7-1200 MODBUS TCP 客户端侧,给 MB\_CLIENT 指令块中 REQ 引脚一个上升沿,监控数据读取成功。如图9所示。

图9. 客户端侧监控表